## SIGDR

Aula prática de 10 de Abril de 2015

Docente: Manuel Campagnolo

Objectivo do exercício: construir um modelo digital de elevações (MDE) para a Paisagem Protegida da Serra de Montejunto usando dados de altimetria do IgeoE. Comparar com elevações obtidas por detecção remota disponível na internet. Os dados IgeoE estão disponíveis em <u>\\dspace\home</u> na pasta sigdr\ sigdr\_2014\_2015\SerraMontejunto-Altimetria.

- 1. Importar Limite\_DTM, Curvas\_nivel e Pontos\_cotados
- 2. Converter linhas de água para um cdg de pontos (extract nodes)
- 3. Criar MDE (**Raster/interpolation**) usando pontos cotados e pontos extraídos do cdg de linhas de água; escolher como resolução 10m; designar output por MDE10m
- 4. Recortar MDE10m por limite\_DTM (clipper)
- 5. Descarregar imagem SRTM em http://dds.cr.usgs.gov/srtm/version2\_1/SRTM3/Eurasia/N39W010.hgt.zip
- 6. Sugestão: usar opção Strecth Using Current extent para obter um melhor contraste da imagem SRTM na região da Serra de Montejunto.
- 7. Observar sistema de coordenadas da imagem SRTM e sua resolução e comparar com o sistema de coordenadas dos restantes cdg's
- Alterar resolução e alinhamento de SRTM para criar um novo cdg com o mesmo sistema de coordenadas de MDE10m, resolução de 10m e alinhado com MDE10m; designar output por SRTM10m; usar função Warp em Raster/projection com função de reamostragem de Lanczos.

Para fazer isto é necessário editar a caixa de comandos de Warp, por forma a que o conteúdo seja algo como:

gdalwarp -overwrite -s\_srs EPSG:4326 -t\_srs EPSG:3763 -r lanczos -of GTiff -te -85736.600000000058208 -57080.300000000029104 -74436.600000000058208 -47870.30000000029104 -tr 10 10

seguido do caminho do input e do output.

- 9. Comparar as elevações dadas por MDE10m e SRTM10m. Criar um cdg matricial com as diferenças SRTM10m-MDE10m e reclassificar esse cdg em classes de 5m de amplitude.
- 10. Comentar os resultados obtidos.